# WIKI-BUSSOLE PER DOCENTI

Idee utili per gli insegnanti delle scuole di ogni ordine e grado alle prese con la didattica online

### WIKI-BUSSOLA #9

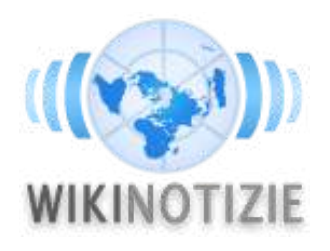

Attività su Wikinotizie: registrati, leggi, commenta e correggi un articolo esistente, crea un nuovo articolo

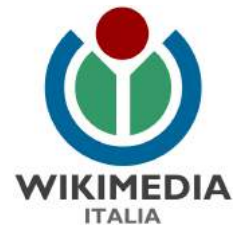

## **COSA IMPARERAI**

#### Cos'è Wikinotizie?

**Attività 1:** Iscriviti a Wikinotizie in italiano Tempo: 3 minuti, Difficoltà: 1

**Attività 2:** Leggi e commenta un articolo Tempo: 15 minuti, Difficoltà: 2

**Attività 3:** Correggi un articolo esistente Tempo: 10 minuti, Difficoltà: 2

**Attività 4:** Crea un nuovo articolo Tempo: 30 minuti, Difficoltà: 3

Per approfondire

Per maggiori dettagli sulle nostre attività a scuola consulta la pagina web: <u>https://www.wikimedia.it/cosa-facciamo/progetti-le-scuole/</u>

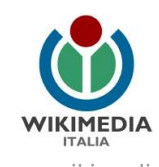

#### Cos'è Wikinotizie?

<u>Wikinotizie</u> (in inglese: Wikinews, <u>https://it.wikinews.org/</u>) è il progetto di Wikimedia Foundation che si occupa di raccogliere articoli giornalistici riguardanti eventi avvenuti recentemente, rilasciati sotto licenza libera.Tutti possono contribuire e gli articoli sono scritti con un punto di vista neutrale, senza commenti o opinioni. Infatti Wikinotizie, come tutti gli altri progetti Wikimedia, è fatta di volontari e le decisioni sono prese collettivamente con la discussione. Gli articoli sono collaborativi: tutti possono e sono invitati a migliorarne il contenuto e non c'è, quindi, un singolo autore.Gli articoli di Wikinotizie contengono solamente fatti, quindi non editoriali o opinioni personali che invece trovano posto nei commenti dell'articolo. Una peculiarità di Wikinotizie è che la licenza con la quale sono rilasciati i suoi contenuti è la CC-BY 2.5, più permissiva rispetto alle altre licenze dei progetti Wikimedia.

#### Attività 1: Iscriviti a Wikinotizie in italiano

(Tempo: 3 minuti, Difficoltà: 1)

Per scrivere su Wikinotizie non è obbligatorio registrarsi, ma è consigliato farlo; Wikinotizie non darà mai le tue informazioni a nessuno né le userà per fare pubblicità!Se hai già registrato un'utenza su Wikipedia o su uno degli altri progetti Wikimedia, puoi usarla anche su Wikinotizie, quindi puoi saltare questo passaggio: fai login e vai all'Attività 2.

- Segui il collegamento "<u>Registrati</u>" presente in alto a destra di ciascuna pagina del sito <u>https://it.wikinews.org/</u>
- Inserisci un nome utente che non sia <u>offensivo o promozionale</u> e scegli una password sicura a tuo piacimento (viene richiesto di ripeterne l'inserimento per prevenire errori di battitura).
- Inserisci il tuo indirizzo e-mail: non è obbligatorio, ma è utile per recuperare la password in futuro e non rappresenta un rischio perché non viene mai comunicato a nessuno senza il tuo consenso.
- Per impedire a programmi indesiderati di registrarsi per effettuare modifiche automatiche, è stato attivato un filtro <u>captcha</u>. Lo visualizzerai solo le prime volte che accedi.
- Ricontrolla bene tutti i campi: verifica di non aver sbagliato a scrivere il nome utente che chiedi ti sia assegnato (maiuscole? spazi? punteggiatura? Tieni conto che non potrai più cambiarlo). Controlla che i campi della password e della conferma password abbiano lo stesso numero di stelline, ricontrolla la casella del captcha e se tutto è corretto clicca pure sul pulsante blu "Crea la tua utenza".

#### FATTO! Ti sei iscritto a Wikinotizie e il tuo account sarà valido per tutti gli altri progetti Wikimedia.

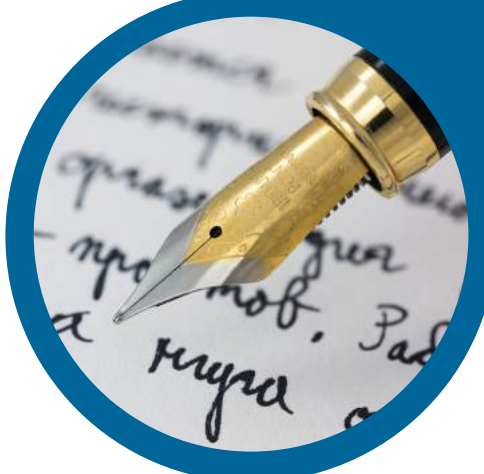

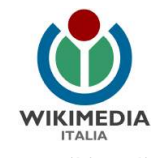

#### Attività 2: Leggi e commenta un articolo

(Tempo: 15 minuti, Difficoltà: 2)

Sulla pagina principale di Wikinotizie (<u>https://it.wikinews.org/</u>), appaiono tre box principali che contengono notizie:

- Prima pagina: alcuni estratti con foto degli ultimi articoli pubblicati su Wikinotizie riguardanti i temi caldi e importanti
- Ultimi articoli pubblicati: la cronologia che riporta gli articoli in ordine di pubblicazione e dove, attraverso l'Archivio (in fondo al box) puoi risalire a tutti gli articoli scritti sulla piattaforma per mese di creazione
- Esclusive wikinotizie: l'elenco degli articoli riportanti notizie esclusive per Wikinotizie, come per esempio le interviste realizzate dai Wikinotiziani.

Se vuoi cercare gli articoli su un argomento specifico puoi utilizzare la barra in alto a destra "Cerca in Wikinotizie" digitando la parola chiave (anche più di una).

Scegli o cerca un articolo di tuo interesse e leggilo. Su Wikinotizie tutti gli articoli devono essere scritti tenendo un punto di vista neutrale, oggettivo e distaccato. Tuttavia, come ogni sito di notizie che si rispetti, c'è un'apposita sezione chiamata "Opinioni" destinata ad ospitare commenti e pareri personali di ogni genere.

Quindi, dopo aver letto l'articolo, puoi esprimere il tuo parere.

Per lasciare un commento segui questi semplici passi:

- dalla pagina dell'articolo, clicca sulla linguetta "**Opinioni**" in alto a sinistra, accanto ad "Articolo" e "Discussione".
- <u>Se la scritta Opinioni appare in rosso</u>, significa che la pagina non è ancora stata creata perchè nessun'altro ha ancora commentato l'articolo. In questo caso, dopo aver cliccato "Opinioni", si apre una pagina con il titolo "Stai creando Discussione: TITOLO DELL'ARTICOLO / Commenti" e un'area di testo. Inserisci qui il tuo commento all'articolo sotto la scritta {{Commenti}}, meglio se con un titolo (per creare un titolo inserisci == prima e dopo il titolo e scrivi il testo del commento nella riga sotto il titolo). Firma inserendo alla fine del commento -- ~~~~ che in wikitesto corrisponde ad aggiungere automaticamente il tuo nome utente, data e ora. Rileggi il tuo commento per verificare che non ci siano errori e, quindi, clicca su "Pubblica la pagina". Il tuo commento è ora pubblicato!
- <u>Se la scritta Opinioni appare in nero</u>, significa che qualcuno prima di te ha già commentato l'articolo e, quindi, la pagina Opinioni per questo articolo è già esistente. In questo caso, dopo aver cliccato su "Opinioni", entri in una pagina il cui titolo è "Discussione: TITOLO DELL'ARTICOLO / Commenti". Il tuo commento può riguardare un nuovo argomento (indicato dai titoletti) oppure inserirsi in un thread già esistente.

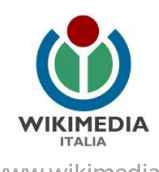

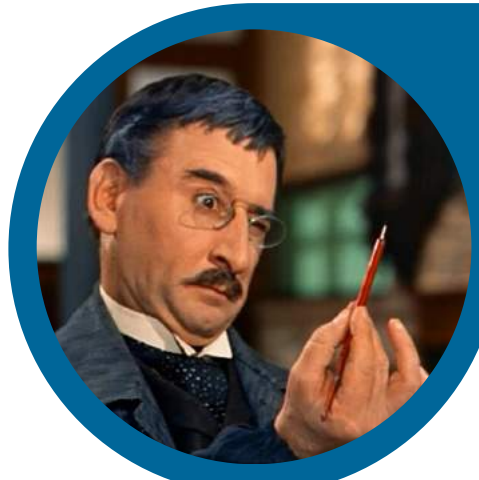

- <u>Se è un nuovo argomento</u>: clicca sulla linguetta "Modifica", in alto a destra, prima della casella di ricerca e della stellina. Inserisci il tuo commento sotto la scritta {{Commenti}}, in fondo all'area di testo dopo tutti gli altri commenti. Inserisci prima un titolo che indica l'argomento (per creare un titolo inserisci == prima e dopo il titolo) e scrivi il testo del commento nella riga sotto il titolo.
  Firmalo inserendo alla fine del commento ----- (che in wikitesto corrisponde ad aggiungere il tuo nome utente, data e ora), e poi clicca su "Pubblica le modifiche" in modo che tutto venga salvato. Il tuo commento è ora pubblicato!
- <u>Se invece vuoi inserire un commento sotto un titolo già esistente</u>: clicca su "Modifica" di fianco al titolo. Inserisci il tuo commento in fondo all'area di testo dopo tutti gli altri commenti. Firmalo inserendo alla fine del commento --~~~ (che in wikitesto corrisponde ad aggiungere il tuo nome utente, data e ora), e poi clicca su "Pubblica le modifiche" in modo che tutto venga salvato. Il tuo commento è ora pubblicato!

Una nota: Prima di pubblicare il tasto "Pubblica le modifiche", se vuoi, puoi compilare il campo "Oggetto" in basso inserendo una breve descrizione delle tue modifiche, come, per esempio, "Commento di Mario Rossi".

Importante! Codice di stile per i tuoi commenti:

- Sii comprensivo e gentile. Una discussione civile e un dibattito educato rende le pagine di commento un luogo amichevole
- Ricorda che i tuoi commenti devono mantenere un tono civile, non essere diffamatori verso alcuno e non riportare ingiurie o bestemmie.
- Tieni presente che il tuo commento rimarrà su Internet a imperitura memoria delle tue opinioni circa quell'argomento. Infatti, in ogni progetto wiki, la cronologia (linguetta in alto a destra) tiene traccia di tutte le modifiche riportandone il nome utente o l'indirizzo IP di chi le ha scritte.

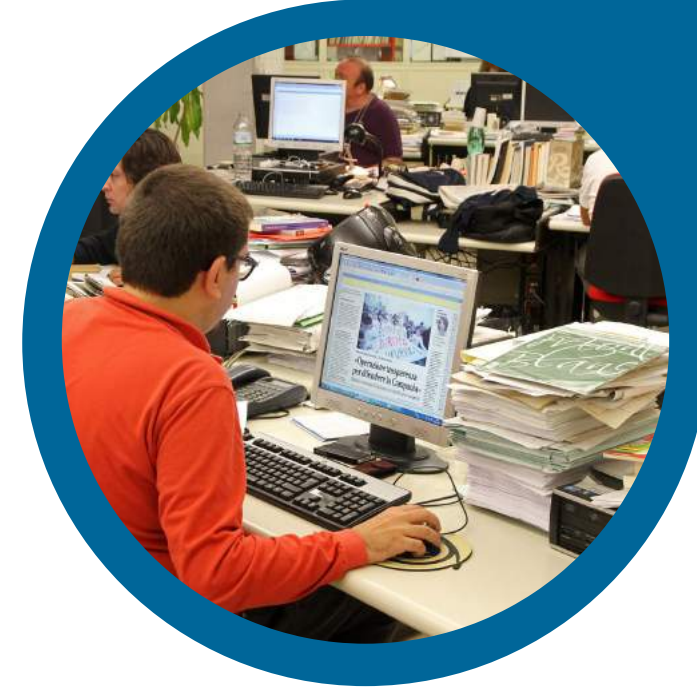

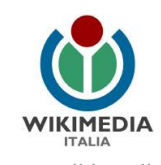

#### Attività 3: Correggi un articolo esistente

(Tempo: 10 minuti, Difficoltà: 2)

Navigando su Wikinotizie hai incontrato un articolo che presenta degli errori grammaticali, un punto di vista non neutrale o promozionale oppure altre violazioni della guida allo stile (trovi un collegamento ad essa nella sezione finale di questa wikibussola "Per approfondire"). Bene, è l'occasione per contribuire anche tu a wikinotizie correggendo o segnalando l'errore alla comunità. Scegli tu quale delle due strade seguire!

#### Segnala l'errore!

Clicchi sulla linguetta "Discussione", in alto a sinistra, accanto ad "Articolo", da lì avrai la possibilità di lasciare un messaggio nella discussione dell'articolo che spieghi bene i problemi, esattamente come si lasciano i commenti (ricordati anche di firmare, quindi).

#### Correggi l'errore!

Risolvi direttamente tu i problemi, modificando in prima persona l'articolo

- Clicca sulla linguetta "Modifica" o "Modifica wikitesto". Qual'è la differenza? Cliccando su "Modifica" aprirai il Visual Editor e potrai modificare la pagina come se fosse un documento Word, mentre cliccando su "Modifica wikitesto", potrai modificare l'articolo utilizzando il Wikitesto, il linguaggio di sintassi che si usa sui progetti Wikimedia (<u>https://it.wikipedia.org/wiki/Aiuto:Wikitesto</u>).
- Edita le modifiche necessarie, rileggi, compila il campo oggetto con una breve descrizione delle tue modifiche e, quindi, salva la pagina cliccando "**Pubblica le modifiche**"

Nota: Se incontri un articolo recente che non ti sembra soddisfacente, per esempio perché incompleto, puoi inserire il template Da migliorare inserendo in cima all'articolo {{da migliorare|motivo}}. Altri utenti potranno completarlo!

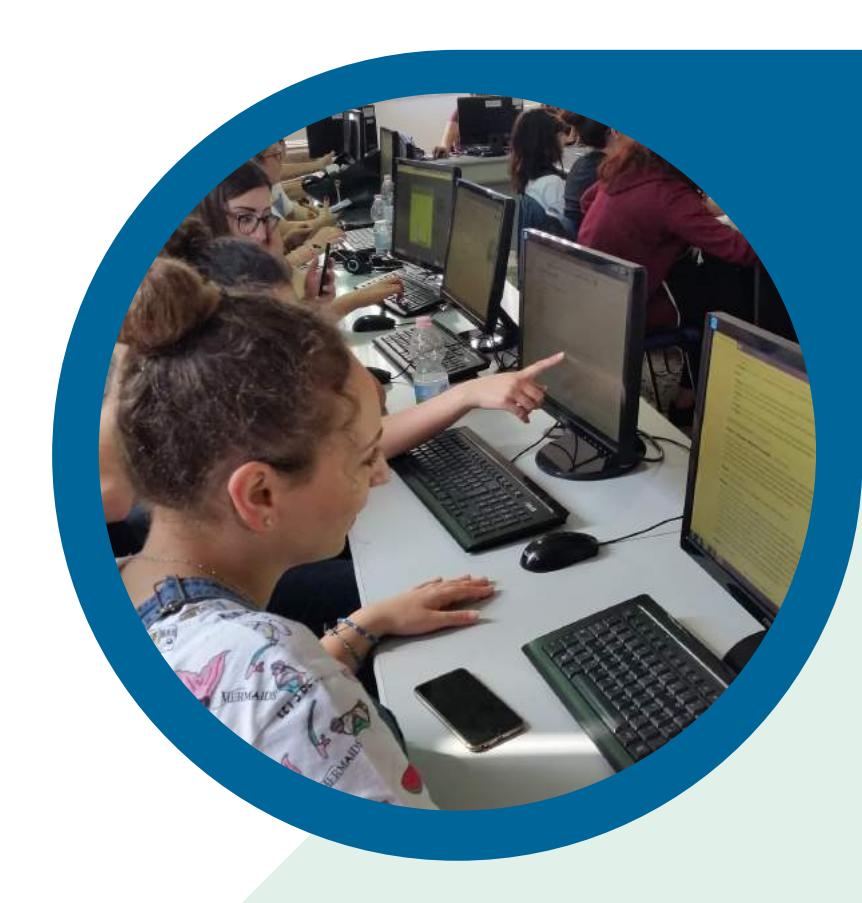

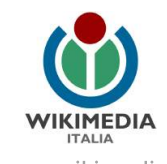

#### Attività 4: Crea un nuovo articolo

(Tempo: 30 minuti, Difficoltà: 3)

Hai già sperimentato le attività precedenti? Se non l'hai fatto, intraprendile prima di cimentarti con questa attività perché ti serviranno le conoscenze apprese!Se invece hai già corretto e commentato un articolo di Wikinotizie, sei pronto a diventare un wikigiornalista e a scrivere un nuovo articolo!

Allora, forza, creiamo un articolo insieme!

- Scegli l'argomento dell'articolo e accertati che nessuno su abbia già scritto un articolo a riguardo su Wikinotizie, dando un'occhiata agli ultimi articoli nella pagina principale (<u>https://it.wikinews.org/</u>) o usando la casella di ricerca in alto a destra.
- Dalla pagina principale di Wikinotizie, nel box a destra, sotto "Ultimi articoli pubblicati", trovi la sezione "Scrivi un nuovo articolo": inserisci dunque nel box il Titolo dell'articolo e poi clicca Crea pagina. Verrà inserita automaticamente la data e tutti i template di base (quegli strani codici compresi tra parentesi graffe).
- Inserisci il testo dell'articolo tra il template Data e il template Dì la tua, assicurandoti di mantenere un punto di vista neutrale, oggettivo, imparziale e mai enfatico e di non copiare assolutamente e in alcun modo da altre fonti, né il contenuto, né tantomeno il punto di vista o l'ordine di esposizione dei fatti. Facendo così, potresti violare le leggi sul copyright.
- All'interno della sezione Fonti (che parte da == Fonti ==) devi invece inserire le fonti che hai utilizzato per la redazione del tuo articolo.Puoi utilizzare lo scheletro precompilato del template fonte, riempiendo i campi come ti sono presentati (autore, url, titolo, agenzia e data) e puoi anche usare più di una fonte, copia-incollando il template e usandolo come modello. Inoltre, puoi anche decidere (se verosimile e documentabile) di riportare un evento a cui hai assistito in prima persona. In questo caso, cancella contenuto della sezione fonti e inserisci il template {{Notizia originale}}. Argomenta però nella pagina di discussione e fai in modo che la notizia sia verificabile e confermabile.
- Inserisci le opportune categorie sotto le fonti, che rappresentano un modo per raggruppare le pagine, obbligatoriamente in quest'ordine:

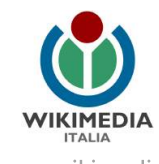

- 1. Categorie geografiche, partendo dalla categoria del continente (per es. Europa), per passare poi alla sottocategoria del continente (per es. Europa meridionale), alla categoria della nazione (per es. Italia) e alle eventuali sottocategorie della nazione (per es. Roma). Puoi verificare l'esistenza della categoria cercandola nella casella di ricerca scrivendo Categoria:NOME DELLA CATEGORIA. Se si apre una pagina con una breve descrizione della categoria, allora la categoria esiste. Trovi l'elenco di regioni geografiche, attraverso il quale puoi navigare ed entrare relative sottocategorie qui: <a href="https://it.wikinews.org/wiki/Categoria:Regioni\_geografiche">https://it.wikinews.org/wiki/Categoria:Regioni\_geografiche</a>
- 2. Categorie tematiche, cioè la categoria principale di argomento (es. Disastri e incidenti) e eventuali sottocategorie a seguire (es. Crolli e frane). Trovi qui l'elenco di Argomenti, attraverso il quale puoi giungere, navigando nelle sottocategorie, a tutti i sottoargomenti: <u>https://it.wikinews.org/wiki/Categoria:Argomenti</u>
- 3. una volta che hai trovato le categorie giuste per l'articolo, devi scriverle alla fine della pagina indicando [[Categoria:NOME DELLA CATEGORIA]].
- Pubblica finalmente l'articolo inserendo tra le fonti e le categorie il template {{Pubblicato}}. Nel momento in cui inserisci il template Pubblicato, l'articolo diventa visibile in pagina principale e viene diffuso in tutti i canali di comunicazione collegati al progetto.

Nota: Se hai scritto un articolo ma non ti sembra soddisfacente, per esempio perché incompleto, puoi inserire il template **Da migliorare** inserendo in cima all'articolo {{da migliorare|motivo}}. Altri utenti potranno contribuire a completarlo!

Grazie per aver deciso di seguire questa guida e di contribuire a Wikinotizie! Ti aspettiamo e non vediamo l'ora di vedere i tuoi articoli. Non esitare a chiedere al bar di Wikinotizie se hai domande o bisogno di aiuto, lo trovi qui: <u>https://it.wikinews.org/wiki/Wikinotizie:Bar</u>. Oppure, se vuoi, puoi scrivere all'autore di questa guida all'indirizzo ferdinando.traversa@wikimedia.it

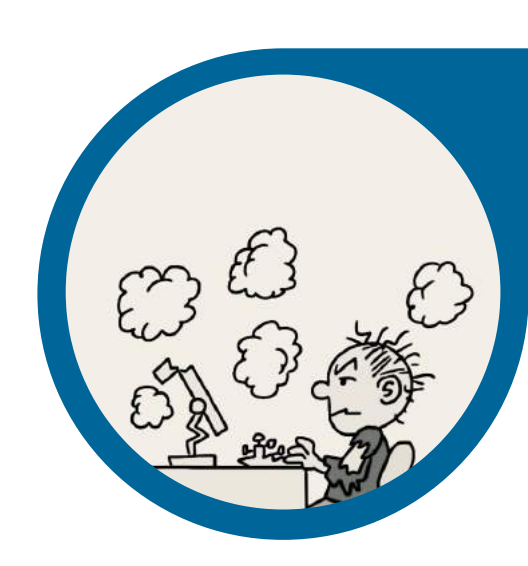

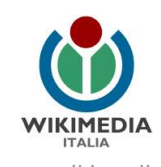

#### Per approfondire

Leggi la pagina dedicata a come scrivere un articolo: https://it.wikinews.org/wiki/Wikinotizie:Scrivere\_un\_articolo

Consulta la Guida allo stile di Wikinotizie per sapere come scrivere un articolo rispettando anche le altre regole stilistiche e ortografiche: <u>https://it.wikinews.org/wiki/Wikinotizie:Guida\_allo\_stile</u>

#### Hai domande? Contattaci!

Wikimedia Italia Associazione per la diffusione della conoscenza libera Tel. (+39) 02 97677170 Mail. segreteria@wikimedia.it <u>www.wikimedia.it</u>

I contenuti delle wiki-bussole sono rilasciati con licenza libera Creative Commons Attribuzione - Condividi allo stesso Modo 4.0

#### Crediti immagini:

Pag.3: Fountain pen writing, Petar Milošević, via Wikimedia Commons

Pag.4: Policarpo, ufficiale di scrittura, via Wikimedia Commons

Pag.5: Caltagirone Editore - La redazione di Caltagirone Editore, via Wikimedia Commons

Pag.6: Sessione di scrittura su Wikipedia nell'ambito del laboratorio wiki 2018 Liceo "E. Medi" Battipaglia (SA), Remo Rivelli, via Wikimedia Commons

Pag. 8: Computer virus, BAUSCHRON, via Wikimedia Commons

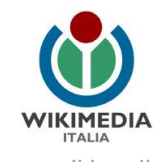